## Freedom of Information Act (FOIA) Information

| DIA Request                       |                                                                                                    |                                                                           |                                                          |
|-----------------------------------|----------------------------------------------------------------------------------------------------|---------------------------------------------------------------------------|----------------------------------------------------------|
|                                   |                                                                                                    |                                                                           |                                                          |
| neral                             |                                                                                                    |                                                                           |                                                          |
| Name                              |                                                                                                    |                                                                           |                                                          |
| Janice Smith                      |                                                                                                    |                                                                           |                                                          |
| Address Line 1                    |                                                                                                    |                                                                           | Address line 2                                           |
| 444 State Street                  |                                                                                                    |                                                                           |                                                          |
| City                              | State                                                                                                    |                                                                           | Zip                                                      |
| Springfield                       | Ш                                                                                                    |                                                                           | 60629                                                    |
| If you request hard copy files by | mail, you may be required to pay a copying fee before the dress or check the box to confirm you are willing to pay any | Commission will provide these rec<br>y fees associated with this request. | ords. Files provided by email will not be subject to any |

The user will click the FOIA request link to access the FOIA form (<u>https://iwccsip.dynamics365portals.us/foia/</u>).

The form contains basic information that allows the IWCC FOIA staff to accurately capture the details of the request. Notice there is only one required field in the above screenshot: the *Requestor Email Address.* This allows IWCC to contact the requestor when necessary. Once the form is filled out, the user clicks *Save & Next.* 

The next screen is where the details of the request will be put into the form. Click the *Add FOIA request details* button.

| ecords Requested                                                      |                                                                                                    |
|-----------------------------------------------------------------------|----------------------------------------------------------------------------------------------------|
| Provide as much detail as possible so the Comn<br>umber field, below. | ission can identify the information you are seeking. If you are requesting files or documents associated with an IWCC case, please use the case |
| FOIA Request Details Add FOIA request details                         |                                                                                                    |
| Case Number 🕇                                                         | Requested Document                                                                                                    |
|                                                                       |                                                                                                    |
| There are no records to display.                                      |                                                                                                    |
| There are no records to display.                                      |                                                                                                    |

A new window opens for adding *Case Number*, *Requested Document* type (see the dropdown in the screenshot), and a free form text box to allow for any details needed for successful fulfillment of the request. The case number is only needed if applicable to a case. It is a mandatory field, but N/A is an acceptable entry. Click *Save* when this page is completed.

Let the IWCC know if your request is for a commercial or non-commercial purpose by selecting the radio button that is applicable.

| inter the case number if this request is app | licable to a case, otherwise, enter N/A |
|----------------------------------------------|-----------------------------------------|
| Case Number *                                | Requested Document                      |
| WC11111                                      | Application                             |
| Records Requested                            | Application                             |
|                                              | Decision                                |
|                                              | Settlement Contract                     |
|                                              | Attorney rep                            |
|                                              | Full Case File                          |
|                                              | ( Tai case the                          |
|                                              |                                         |
|                                              |                                         |
|                                              |                                         |
|                                              |                                         |
|                                              |                                         |
|                                              |                                         |
|                                              |                                         |

| Are you asking for these records for commercial use/purpose<br>● No ○ Yes                                                                    | 857                                                                                                    |  |  |  |  |  |
|----------------------------------------------------------------------------------------------------|----------------------------------------------------------------------------------------------------|--|--|--|--|--|
| OIA Documents                                                                                                    |                                                                                                    |  |  |  |  |  |
| NOTE: Documents containing certain personally identifiable informa<br>valid HIPAA release or court order directing the release of such perso | tion as identified in Section 7 of FOIA (SSN, DOB, Home Address, Phone Number, etc.) will be redacted unless you provide a<br>nal information. If you have a valid release, please upload the document here. |  |  |  |  |  |
| Attach Documents                                                                                                    |                                                                                                    |  |  |  |  |  |
| Document Type                                                                                                    | Created On 🕹                                                                                                    |  |  |  |  |  |
| There are no records to display.                                                                                                    |                                                                                                    |  |  |  |  |  |
|                                                                                                    | Previous Exit Submit to NVCC                                                                                                    |  |  |  |  |  |

Attach documents, if necessary, by clicking the *Attach Documents* button. A code displays at the bottom left of the request form. Enter the letters/numbers into the box and click *Submit to IWCC* when finished.

An email confirmation is sent to the requestor letting them know the request has been received by the IWCC and will be responded to according to the Freedom of Information Act.

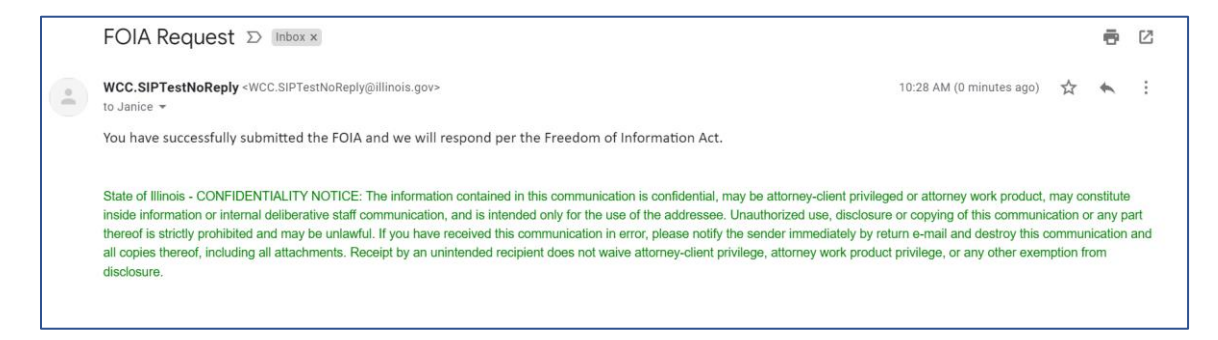